# Excipients Risk Analysis Tool **USER GUIDE**

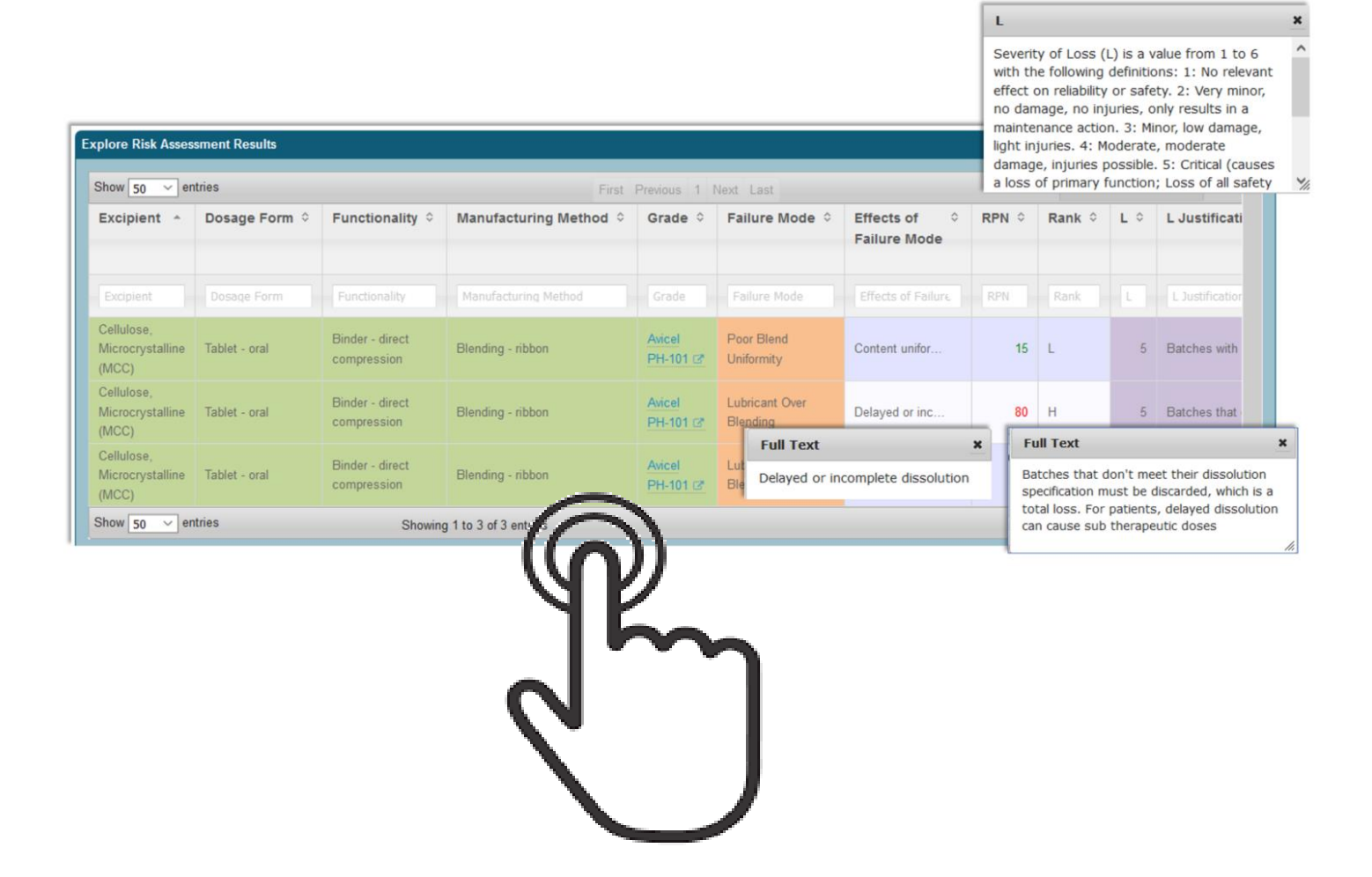

Purdue University Rosen Center for Advanced Computing September, 2017

# 1.0 Introduction

Excipients play a critical role in the manufacturability and clinical performance of dosage forms. When evaluating a proposed product for quality and safety, a reviewer's knowledge of excipient properties, functionalities, and performance is vital for accurate analysis. One of the difficulties in carrying out a review is that there can be a significant number of functional and performance properties that affect the process in different ways, depending on the dosage form type, manufacturing method, and excipient grade. Knowing which of these properties is critical can be difficult to judge. Thus, risk analysis tools that can help reviewers systematically determine which attributes are of paramount concern for a given excipient in a given dosage form for a particular manufacturing process are essential resources in the review process.

To help with a systematic analysis of risks associated with excipient selection, characterization, and use, we developed a decision support tool. The tool couples risk assessment and risk narratives with catalogs of excipients, dosage form types, functionalities, and manufacturing methods. Our tool can be used by the FDA for integrated NDA reviews and efficient knowledge transfer to CGMP inspectors on risk factors to consider during their approval processes. It can also be used by industry during development to provide sound integrated risk analysis that addresses concerns about stability, drug delivery performance, and direct and indirect effects related to impurities and toxicities.

This user guide describes the data and operation of the **Excipient Risk Analysis Tool**, which is publicly available at <u>https://pharmahub.org/excipient-risk-analysis</u>.

# 2.0 Overview

Our Excipient Risk Analysis Tool combines

- an excipient knowledge base, and
- an online, interactive decision support tool

The knowledge base consists of 1) catalogs of excipients, grades, functionality, dosage forms and manufacturing methods, 2) rules that define which choices from each catalog are valid to be used together as part of a manufacturing process, and 3) risk assessment data assigned to the valid combinations.

The decision support tool guides users through the process of selecting valid combinations of excipient, grade, functionality, dosage form and manufacturing method, based on the rules defined in the knowledge base. The tool generates a Failure Mode and Effect Analysis (FMEA) risk analysis report, with risk analysis results available throughout the entire decision support process. As selections are being made by a user, the tool reports on risk associated with selections already made combined with all possible valid "next" selections. When all selections are complete, users can review the final risk analysis report for the completed selection process. Reports present the failure mode and assigned RPN risk levels based on scores for severity of loss, probability of occurrence, and likelihood that a given failure mode can be detected. Users can browse, search, explore and download results in risk assessment reports.

The remainder of this document describes the operation and use of the Excipient Risk Analysis Tool, and includes tips for optimal use of the decision support selection process and risk results exploration.

# 3.0 How to Use the Excipient Risk Analysis Tool

In this section, we describe how the excipient risk analysis tool can help you assess risks associated with excipients used in the manufacturing process. We give step-by-step instructions for using the tool and we include tips on how built-in features can help you better understand and explore analysis results.

In the examples, you will be guided through the decision process, where you will first select an excipient, then choose the dosage form, functionality and manufacturing process, and finally identify a grade. Our knowledge-based selection process ensures that your available options are always valid based on the choices you have already made. Our tool will display risk assessment results throughout the entire selection process. We do this by applying our knowledge-based risk assessment rules to the current state of options selected, whether the selection process is complete or only partially complete. This is a valuable decision support feature of our risk analysis tool, since it can help you understand the risks associated with all possible next selections.

The excipient risk analysis tool is shown below. With this tool, you will be able to:

- 1. Identify the manufacturing process you want to assess by selecting Excipient, Dosage Form, Functionality, Manufacturing Method, and Grade (see area marked "1" below)
- 2. Review and explore the risk assessment data generated by our knowledge-based rules for the selections you made (see area marked "2" below)
- 3. View, search and explore the knowledge base for information about excipients, dosage forms, functionality, manufacturing methods, grades, property measurements, suppliers, and other data used for knowledge-based operation of the tool (see area marked "3" below)

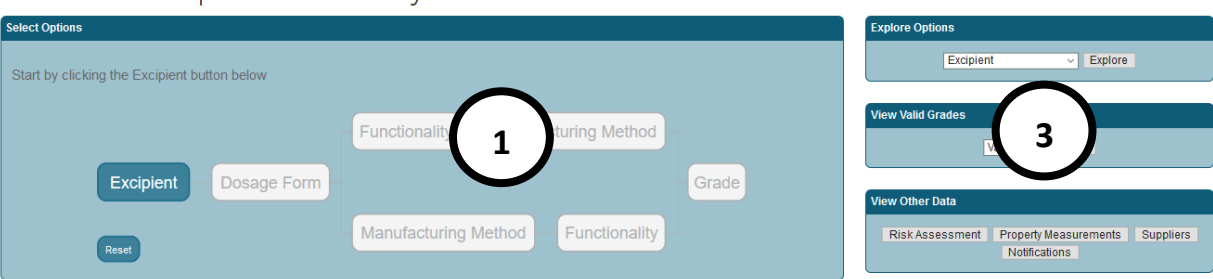

# NIPTE-FDA Excipients Risk Analysis Tool

| plore Risk Assessment Results           |               |                                |                          |                  |                            |                              |       |        |     |                    |       |                  |
|-----------------------------------------|---------------|--------------------------------|--------------------------|------------------|----------------------------|------------------------------|-------|--------|-----|--------------------|-------|------------------|
| Show 5 v er                             | tries         |                                |                          | First Previous   | 1 2 3 4 5 Next             | Last                         |       |        |     | Search:            |       |                  |
| Excipient *                             | Dosage Form ≎ | Functionality \$               | Manufacturing Method 🗘   | Grade ≎          | Failure Mode ≎             | Effects of<br>⇒ Failure Mode | RPN ≎ | Rank ≎ | L ¢ | L Justification \$ | Р \$  | P Justification  |
| Excipient                               | Dosage Form   | Functionality                  | Manufacturing Method     | Grade            | Failure Mode               | Effects of Failure N         | RPN   | Rank   |     | L Justification    |       | P Justification  |
| Cellulose,<br>Microcrystalline<br>(MCC) | Tablet - oral | Binder - direct<br>compression | Blending - ribbon        | Avicel<br>PH-101 | Poor Blend<br>Uniformity   | Content uniformi             | 15    | L      | 5   | Batches with p     | 1     | This grade has   |
| Cellulose,<br>Microcrystalline<br>(MCC) | Tablet - oral | Binder - direct<br>compression | Blending - ribbon        | 2                | ubricant Over<br>ending    | Delayed or inco              | 80    | н      | 5   | Batches that do    | 4     | MCC is a plastic |
| Cellulose,<br>Microcrystalline<br>(MCC) | Tablet - oral | Binder - direct<br>compression | Blending - nibbon        | PH-101           | Lubricant Over<br>Blending | Capping or lami              | 48    | м      | 4   | Batches that do    | 4     | MCC is a plastic |
| Cellulose,<br>Microcrystalline<br>(MCC) | Tablet - oral | Binder - direct<br>compression | Blending - ribbon        | Avicel<br>PH-301 | Poor Blend<br>Uniformity   | Content uniformi             | 15    | L      | 5   | Batches with p     | 1     | This grade has   |
| Cellulose,<br>Microcrystalline<br>(MCC) | Tablet - oral | Binder - direct<br>compression | Blending - ribbon        | Avicel<br>PH-301 | Lubricant Over<br>Blending | Delayed or inco              | 80    | н      | 5   | Batches that do    | 4     | MCC is a plastic |
| Show 5 ~ er                             | tries         |                                | Showing 1 to 5 of 135 er | ntries           |                            |                              |       |        |     | First Previous 1 2 | 3 4 5 | Next Last        |

#### 3.1 Getting started

Our first example describes a simple scenario for option selection and risk review. We will select the excipient, dosage form, functionality, manufacturing method, and grade - and then review the excipient risk assessment results that are generated and displayed in the analysis view.

Start by clicking the Excipients button in the Select Options area to select from a menu of excipient choices. The Excipient button is colored to indicate that this is the only selection button that is available at the start of the selection process.

| Select Options                               |                                    |
|----------------------------------------------|------------------------------------|
| Start by clicking the Excipient button below |                                    |
|                                              | Functionality Manufacturing Method |
| Excipient - Dosage Form -                    | Grade                              |
| Reset                                        | Manufacturing Method Functionality |

# NIPTE-FDA Excinients Risk Analysis Tool

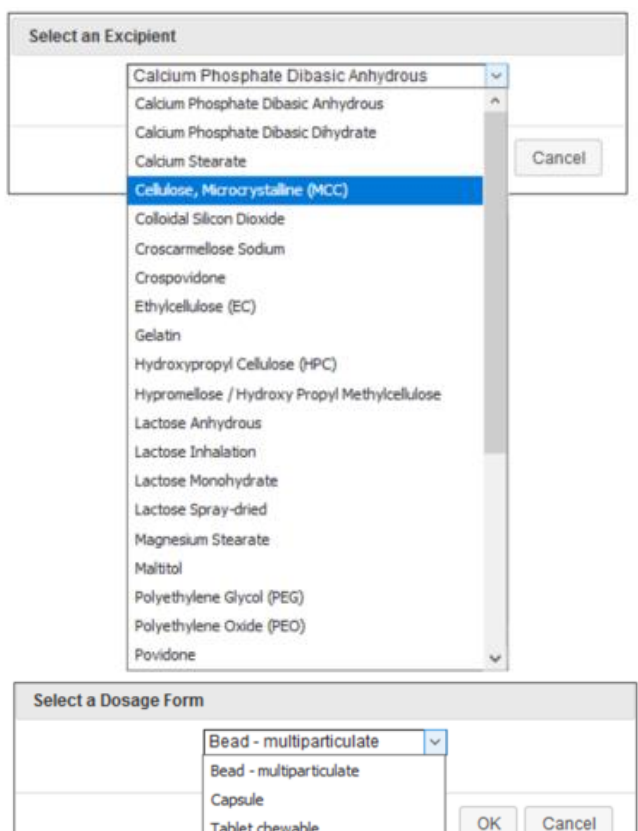

Tablet chewable

Tablet - orally disintegrating

Tablet - mini

Tablet - oral

The Select an Excipient menu lists all excients from the risk assessment knowledge base. We select Cellulose, Microcrystalline (MCC) from the list and click on OK.

The Excipient button now turns a bright blue to indicate that a choice has been made, and the Dosage Form button is colored to indicate that it is now possible to make a choice for dosage form.

Click on the Dosage Form button to get the menu of possible dosage forms, given that we have already selected MCC. Dosage forms listed in the Select a Dosage Form menu are always based on our choice of excipient. Each excipient in the knowledge base is directly linked to the subset of available dosage forms that are valid choices for that excipient. As the risk assessment tool guides you through the decision process, only valid choices are listed on each option menu.

We select Tablet-oral and click on OK. The Dosage Form button turns a bright blue to indicate that a choice has been made.

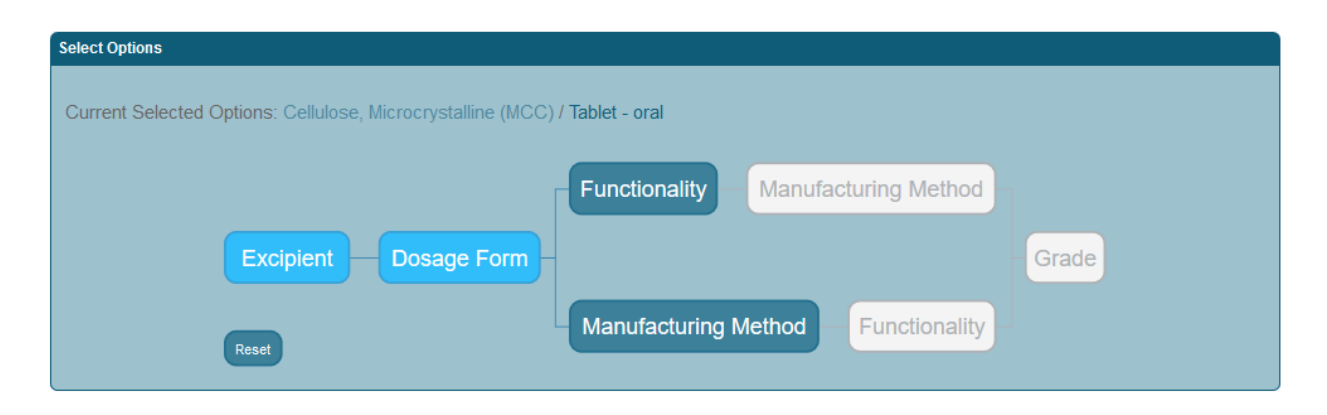

Note that as your selections are made, they are displayed at the top left in the Select Options area following the text **Current Selected Options**. Our choices so far – *Cellulose, Microcrystalline (MCC)* and *Tablet-oral* – are listed there.

It is now possible to choose either Functionality or Manufacturing Method. Note that both buttons are colored, indicating that you may click on either button. Let's follow the "top path" and click on the Functionality button. The menu displays the valid choices for functionality, given that MCC and Tabletoral are already selected. Note that if you had made different choices for excipient or dosage form, the functionality menu would list the choices that are compatible with the options you selected.

| Binder - direct compression              | ~ |        |
|------------------------------------------|---|--------|
| Binder - direct compression              |   |        |
| Binder - direct compression low moisture | 1 |        |
| Binder - dry                             | - | Cancel |
| <br>Binder - extrusion spheronization    | - |        |
| Binder - wet                             |   |        |

We select *Binder* – *direct compression* and click on OK. The functionality button turns a bright blue, and manufacturing method can now be selected. We continue to select options using the "top path" for the tool, and click on the Manufacturing Method button.

| Select Options                                                                                            |       |
|----------------------------------------------------------------------------------------------------|-------|
| Current Selected Options: Cellulose, Microcrystalline (MCC) / Tablet - oral / Binder - direct compression |       |
| Functionality Manufacturing Method                                                                        | 7     |
| Excipient — Dosage Form –                                                                                 | Grade |
| Reset Manufacturing Method Functionality                                                                  |       |

| Blending - high shear 🗸 |    |        |
|-------------------------|----|--------|
| Blending - high shear   |    |        |
| Blending - ribbon       |    |        |
| Blending - tumbling     | OK | Cancel |
| <br>Direct compression  |    |        |

We select *Binding – ribbon* and click on OK. The four option selections we have made are listed in the top left of the Select Options area, and we are now ready to choose the grade. As previously described, the menu

choices for the grade option will list <u>only</u> those grades that are compatible with all four choices made thus far. That is, every grade listed in the menu must be directly connected in the knowledge base to *Cellulose, Microcrystalline (MCC), Tablet-oral, Binder – direct compression* and *Binding – ribbon.* 

| Select a Grade |                    |           | We select Avicel PH-101 and click on OK.          |
|----------------|--------------------|-----------|---------------------------------------------------|
|                | Avicel PH-101      | ×.        | Martha de a fracta a de actual a de fra           |
|                | Avicel PH-101      | ^         | with the final option selected, all five          |
|                | Avicel PH-102      |           | buttons are now bright blue, and our five         |
|                | Avicel PH-200      | OK Cancel | choices are listed at the top left in the Select  |
|                | Avicel PH-301      |           | Options area.                                     |
|                | Avicel PH-302      |           |                                                   |
|                | EMCOCEL 50M        |           | We are ready to review the risk analysis for      |
|                | EMCOCEL 90M        |           | we are ready to review the risk analysis for      |
|                | EMCOCEL 90M coarse |           | our choices:                                      |
|                | EMCOCEL HD 90M     |           |                                                   |
|                | EMCOCEL LP 200     | -         | Excipient: Cellulose, Microcrystalline (MCC)      |
|                | EMCOCEL XLM 90M    |           | Dosage Form: Tablet-oral                          |
|                | KG-1000            |           | Functionality: Binder – direct compression        |
|                | KG-802             |           | Manufacturing Method: <i>Binding – ribbon</i>     |
|                | MCC SANAQ 101      |           | Grade: Avicel PH-101                              |
|                | MCC SANAQ 102      |           | Grade. Ancentri-101                               |
|                | MCC SANAQ 200      |           |                                                   |
|                | MICROCEL 102       |           | The risk analysis is presented as a tabular,      |
|                | MICROCEL 112       |           | spreadsheet-like display in the Excipients        |
|                | MICROCEL 12        |           | Risk Assessment Results area, which is            |
|                | MICROCEL 200       | ~         | immediately below the <b>Select Options</b> area. |

| Select Options                          |                             | E                              | Explore Options                |                     |                            |                            |           |        |            |                   |       |                   |          |    |  |  |
|-----------------------------------------|-----------------------------|--------------------------------|--------------------------------|---------------------|----------------------------|----------------------------|-----------|--------|------------|-------------------|-------|-------------------|----------|----|--|--|
| Current Select                          | ted Options: Cellulo        | ose, Microcrystallin           | e (MCC) / Tablet - oral / Bind | ler - direct d      | ompression / Blen          | ding - ribbon / Avic       | el PH-101 |        |            | Excipie           | nt    | ~ Explore         |          |    |  |  |
|                                         |                             |                                | Functionality                  |                     |                            |                            |           |        | V          | ew Valid Grades   |       |                   |          |    |  |  |
|                                         |                             |                                | Functionality                  | Man                 | uracturing Meth            |                            |           |        | Valid View |                   |       |                   |          |    |  |  |
|                                         | Excipient Dosage Form Grade |                                |                                |                     |                            |                            |           |        |            |                   |       | View Other Data   |          |    |  |  |
|                                         | Reset                       |                                | Manufacturin                   | g Method            | Functiona                  | lity                       |           |        |            | Risk Assessment   | Prope | erty Measurements | Supplier | rs |  |  |
|                                         |                             |                                |                                |                     |                            |                            |           |        |            |                   |       |                   |          |    |  |  |
| Explore Risk Asse                       | essment Results             |                                |                                |                     |                            |                            |           |        |            |                   |       |                   |          |    |  |  |
| Show 50 v er                            | ntries                      |                                |                                |                     | First Previous             | 1 Next Last                |           |        | Search:    |                   |       |                   |          |    |  |  |
| Excipient *                             | Dosage Form 🌣               | Functionality \$               | Manufacturing Method 🗘         | Grade 0             | Failure Mode 🗘             | Effects of<br>Failure Mode | RPN °     | Rank ≎ | L ¢        | L Justification 🗘 | P ≎   | P Justification   | D ¢      | -  |  |  |
| Excipient                               | Dosage Form                 | Functionality                  | Manufacturing Method           | Grade               | Failure Mode               | Effects of Failure M       |           | Rank   |            |                   |       |                   |          |    |  |  |
| Cellulose,<br>Microcrystalline<br>(MCC) | Tablet - oral               | Binder - direct<br>compression | Blending - ribbon              | Avicel<br>PH-101 IZ | Poor Blend<br>Uniformity   | Content uniformi           | 15        | L      | 5          | Batches with p    | 1     | This grade has    | 3        |    |  |  |
| Cellulose,<br>Microcrystalline<br>(MCC) | Tablet - oral               | Binder - direct compression    | Blending - ribbon              | Avicel<br>PH-101 🖉  | Lubricant Over<br>Blending | Delayed or inco            | 80        | н      | 5          | Batches that do   | 4     | MCC is a plastic  | 4        | ¢  |  |  |
| Cellulose,<br>Microcrystalline<br>(MCC) | Tablet - oral               | Binder - direct compression    | Blending - ribbon              | Avicel<br>PH-101 🖉  | Lubricant Over<br>Blending | Capping or lami            | 48        | м      | 4          | Batches that do   | 4     | MCC is a plastic  | 3        | ¢  |  |  |
| Show 50 v er                            | ntries                      |                                | Showing 1 to 3 o               | of 3 entries        |                            |                            |           |        |            |                   | Firs  | t Previous 1 Next | Last     |    |  |  |
|                                         |                             |                                |                                |                     |                            |                            |           |        |            |                   |       |                   |          | ~  |  |  |
| C.                                      |                             |                                |                                |                     |                            |                            |           |        |            |                   |       |                   | -        | 2  |  |  |

There are three rows describing the risk assessment for the options we have chosen. Note that there are two **Failure Modes**, *Poor Blend Uniformity* (listed in the first row) and *Lubricant Over-blending* (listed in rows two and three). The failure mode Lubricant Over-blending is listed twice because it corresponds to

two different **Effects of Failure Mode**, each with its own (significantly different) **RPN** and **L**, **P**, **D** values. Each Failure Mode with a unique Effects of Failure Mode will be listed in its own row in the risk analysis view.

|                     |                            | First Previous 1           | Next Last |        |     |                   |     | Search:            |     |                    |
|---------------------|----------------------------|----------------------------|-----------|--------|-----|-------------------|-----|--------------------|-----|--------------------|
| Grade 🗘             | Failure Mode 🗘             | Effects of<br>Failure Mode | RPN ¢     | Rank ≎ | L ¢ | L Justification 🗘 | P ≎ | P Justification \$ | D ¢ | D Justification \$ |
|                     |                            |                            |           |        |     |                   |     |                    |     |                    |
| Grade               | Failure Mode               | Effects of Failure N       | RPN       | Rank   |     | L Justification   | Ρ   | P Justification    |     | D Justification    |
| Avicel<br>PH-101 IZ | Poor Blend<br>Uniformity   | Content uniformi           | 15        | L      | 5   | Batches with p    | 1   | This grade has     | 3   | With a good PAT    |
| Avicel<br>PH-101 🗗  | Lubricant Over<br>Blending | Delayed or inco            | 80        | н      | 5   | Batches that do   | 4   | MCC is a plastic   | 4   | Over blending c    |
| Avicel<br>PH-101 IZ | Lubricant Over<br>Blending | Capping or lami            | 48        | м      | 4   | Batches that do   | 4   | MCC is a plastic   | 3   | Over blending c    |

The columns for Severity of Loss (L), Probability of Occurrence (P) and Detectability (D) each have values assigned – the magnitude of each value identifies the level of risk associated with that failure mode for the selected options. You can click on any column name to see an explanation for the data in that column.

|                            | First Previous             | 1 Next L |        | Search: |                                                                                                    |                     |                                       |        |    |  |  |  |
|----------------------------|----------------------------|----------|--------|---------|----------------------------------------------------------------------------------------------------|---------------------|---------------------------------------|--------|----|--|--|--|
| Failure Mode 🗘             | Effects of<br>Failure Mode | RPN \$   | Rank ≎ | L ^     | L Justification 🗘                                                                                                    | Р \$                | P Justification \$                    | D ¢    | D  |  |  |  |
| Esthura Mada               | Effects of Eathers 1       | DDN      | Deek   |         | L                                                                                                    |                     |                                       | ×      |    |  |  |  |
| Failure Mode               | Effects of Pallure 3       | KPIN     | Капк   |         | Severity of Loss                                                                                                    | s (L) is            | a value from 1 to                     | 6 with |    |  |  |  |
| Lubricant Over<br>Blending | Capping or lami            | 48       | м      | 4       | on reliability or safety. 2: Very minor, no<br>damage, no injuries, only results in a<br>maintenance action. 3: Minor, low damage,<br>light injuries. 4: Moderate, moderate damage,<br>injuries possible. 5: Critical (causes a loss of |                     |                                       |        |    |  |  |  |
| Poor Blend<br>Uniformity   | Content uniformi           | 15       | L      | 5       |                                                                                                    |                     |                                       |        |    |  |  |  |
| Lubricant Over<br>Blending | Delayed or inco            | 80       | н      | 5       | primary function; Loss of all safety Margins, 1<br>failure away from a catastrophe, severe<br>damage, severe injuries, max 1 possible death).                                                                                           |                     |                                       |        |    |  |  |  |
| wing 1 to 3 of 3 entries   |                            |          |        |         | the failure may operation and p                                                                                                    | result i<br>ossible | n complete unsafe<br>multiple deaths) |        | ıs |  |  |  |
|                            |                            |          |        |         |                                                                                                    |                     | . ,                                   | //     |    |  |  |  |
|                            |                            |          |        |         |                                                                                                    |                     |                                       |        |    |  |  |  |

#### Rank

RPN values are ranked as high (H), medium (M) and low (L) based on appropriate ranges for the values. The default ranges for H, M, and L are as follows: H: 80-150, M: 30-79, L: 1-29.

The value in the **RPN** column is equal to L x P x D.

An RPN value is ranked as high, medium or low according to pre-set range, and the **Rank** column displays H, M, or L according to this ranking.

The Failure Mode, L Justification, P Justification, and D Justification columns may have lengthy text descriptions, and

the full text can be viewed by clicking on the abbreviated text displayed in the column.

×

|                    |                            |                            | First Previ                                                                  |        |     |                   | Search:                                                                                               |                    |     |                   |          |  |
|--------------------|----------------------------|----------------------------|------------------------------------------------------------------------------|--------|-----|-------------------|----------------------------------------------------------------------------------------------------|--------------------|-----|-------------------|----------|--|
| Grade \$           | Failure Mode 🗘             | Effects of<br>Failure Mode | RPN \$                                                                       | Rank ≎ | L ¢ | L Justification 🗘 | Р \$                                                                                                  | P Justification \$ | D ¢ | D Justification 🗘 | Referen  |  |
| Grade              | Failure Mode               | Effects of Failure %       | RPN                                                                          | Rank   |     | L Justification   | Р                                                                                                    | P Justification    |     | D Justification   | Referenc |  |
| Avicel<br>PH-101 🗗 | Poor Blend<br>Uniformity   | Content uniformi           | 15                                                                           | L      | 5   | Batches with p    | 1                                                                                                    | This grade has     | 3   | With a good PAT   | -        |  |
| Avicel<br>PH-101 🖻 | Lubricant Over<br>Blending | Delayed or inco            | 80                                                                           | н      | 5   | Batches that do   | 4<br>Ful                                                                                              | MCC is a plastic   | 4   | Over blending c   | -        |  |
| Avicel<br>PH-101 🖻 | Lubricant Over<br>Blending | Capping or lami            | 48                                                                           | м      | 4   | Batches that do   | MCC is a plastic material and very sensitive to over<br>lubrication, poor mixing procedures make over |                    |     |                   |          |  |
|                    | Showing 1 to               | o 3 of 3 entries           | blending a problem, a ribbon blender is higher shear than a tumbling blender |        |     |                   |                                                                                                    |                    |     |                   |          |  |
|                    |                            |                            |                                                                              |        |     |                   | -                                                                                                    |                    |     |                   | h        |  |

Note that the Grade column contains *links* for each grade name – you can click the grade name link to display a view of available property measurements for that grade.

#### Explore Property Measurements for Excipient Grades

| O Down  | load | Clear Filters T No-V        | Vrap          |                              |                                                                                                    |                               |                                     |                                                     |
|---------|------|-----------------------------|---------------|------------------------------|----------------------------------------------------------------------------------------------------|-------------------------------|-------------------------------------|-----------------------------------------------------|
| Show [  | 50 ~ | entries                     |               |                              |                                                                                                    | First Pre                     | vious 1 2 Next I                    | Last                                                |
| ID<br>≓ |      | Excipient \$                | Grade ≎       | Lot Number 🗘                 | Property Measurements 🗘                                                                                                    | Humidity<br>\$ [%]            | Temperature ≎<br>[°C]               | Test Method \$                                      |
|         |      | Excipient                   | Grade         | Lot Number                   | Property Measurements                                                                                                    | Humidity (*                   | Temperature [°:                     | Test Method                                         |
| 1       |      | Cellulose, Microcrystalline | Avicel PH-101 | P109821003                   | Shear Cell 🖻                                                                                                    | 31.60                         | 24.53                               | Schulze Shear C                                     |
| 2       |      | Cellulose, Microcrystalline | Avicel PH-101 | P109821003                   | Shear Cell 🗷                                                                                                    | 32.58                         | 24.89                               | Schulze Shear C                                     |
| 3       |      | Cellulose, Microcrystalline | Avicel PH-101 | P109821003                   | Shear Cell 🖉                                                                                                    | 33.39                         | 25.01                               | Schulze Shear C                                     |
| 10      |      | Cellulose, Microcrystalline | Avicel PH-101 | P109821003                   | Poured/Tapped Bulk<br>Density II                                                                                                    | 21.40                         | 23.64                               | Poured/Tapped B                                     |
| 13      |      | Cellulose, Microcrystalline | Avicel PH-101 | P109821003                   | Apparent Density 🗷                                                                                                    | 55.00                         | 23.00                               | Helium pycnome                                      |
| 14      |      | Cellulose, Microcrystalline | Avicel PH-101 | P108819435                   | Apparent Density 🗷                                                                                                    | 55.00                         | 23.00                               | Helium pycnome                                      |
| 21      |      | Cellulose, Microcrystalline | Avicel PH-101 | P109821003                   | Particle Size Distribution 🖻                                                                                                    | 21.50                         | 23.89                               | Laser Diffraction 🗷                                 |
| 22      |      | Cellulose, Microcrystalline | Avicel PH-101 | P109821003                   | Particle Size Distribution 🗷                                                                                                    | 21.50                         | 23.89                               | Laser Diffraction 🗷                                 |
| 23      |      | Cellulose, Microcrystalline | Avicel PH-101 | P1098 Measuremen             | t Data PSD Graphs and Raw Data                                                                                                    | 01.50                         | 00.00                               |                                                     |
| 25      |      | Cellulose, Microcrystalline | Avicel PH-101 | P1098 Frequency Distribution | Chart Hans II No-Hop Hill Charts                                                                                                    | Frequ                         | iency Distribution                  | C Riscol Devriced Otor                              |
| 26      |      | Cellulose, Microcrystalline | Avicel PH-101 | P1088                        | 1.2                                                                                                    |                               |                                     | MesoremerCID - 21                                   |
| 33      |      | Cellulose, Microcrystalline | Avicel PH-101 | P1098                        | 1.0                                                                                                    |                               |                                     |                                                     |
| 34      |      | Cellulose, Microcrystalline | Avicel PH-101 | P1088                        | 20.6                                                                                                    | -                             |                                     |                                                     |
| 41      |      | Cellulose, Microcrystalline | Avicel PH-101 | P1098                        |                                                                                                    | 0                             | 0                                   |                                                     |
| 42      |      | Cellulose, Microcrystalline | Avicel PH-101 | P1098                        | 0.0                                                                                                    |                               |                                     |                                                     |
| 57      |      | Cellulose, Microcrystalline | Avicel PH-101 | P1098                        | · · · · · · · · · · · · · · · · · · ·                                                                                                    | a. 6.                         | size [µm]                           | 4. h. h. h.                                         |
| 79      |      | Cellulose, Microcrystalline | Avicel PH-101 | P1098 Meas.                  | Distribution     Other Distribution     Distribution     Distribution | r Size © Midpoint Of          | Volume / Mass     Porcentare        | Search:<br>Frequency 0 Cumulative 0<br>Polympia P61 |
| 90      |      | Cellulose, Microcrystalline | Avicel PH-101 | P1098                        | [hu] [hu]                                                                                                    | [µm]                          | [%]                                 | fuel [16]                                           |
| 91      |      | Cellulose, Microcrystalline | Avicel PH-101 | P1098                        | VolumeNass 3,0020 4,3650                                                                                                    | r Size Bound Midpoint Of Size | e Interval Volume / Mass Percentage | Frequency     Oumulative     0.0710     0.0400      |
| 94      |      | Cellulose, Microcrystalline | Avicel PH-101 | P1098                        | Volume/Mass         4 2650         5 0120           Volume/Mass         5 0120         5 7540                                                                                                    | 4.6880<br>5.3830              | 0.0500                              | 0.1380 0.1300 0.2700                                |

Property measurements and their views are only available for some grades. The measurements and their tabular views have been imported from the published Excipients Property Measurements Database available at <a href="https://pharmahub.org/excipientsexplore">https://pharmahub.org/excipientsexplore</a>; that content will not be described in this User Guide.

| vious 1 | Next       | Last               |      |                                                     | S                                    | earch:                       |              |
|---------|------------|--------------------|------|-----------------------------------------------------|--------------------------------------|------------------------------|--------------|
| on 🗘    | <b>P</b> ≎ | P Justification \$ | D \$ | D Justification \$                                  | References \$                        | Mitigation 🗘                 | Submitter 🗘  |
|         | Ρ          | P Justification    |      | D Justification                                     | References                           | Mitigation                   | Submitter    |
| )       | 4          | MCC is a plastic   | 3    | Over blending c                                     | -                                    | Having a good b              | Stephen Hoag |
|         | 1          | This grade has     | 3    | Full Text<br>Having a good ble<br>best way to avoid | nding procedure<br>I soft and weak f | that is robust is<br>tablets | the Hoag     |
| J       | 4          | MCC is a plastic   | 4    |                                                     |                                      |                              | Hoag         |
|         |            |                    |      |                                                     |                                      | First Previous 1             | Next Last    |

You can scroll to the right on the risk analysis tabular view to see the rightmost columns for risk analysis: References, Mitigation and Submitter.

References are links to documents that support and clarify the information on risk assessment, failure modes, effects of failure, RPN data, rankings,

justification, and mitigation strategies.

Detailed explanations of the meaning and content of all columns included in the excipients risk analysis view are given in Appendix B.

## 3.2 Advanced features for exploring the excipient knowledge base

The excipient risk data in the knowledge base includes the following:

| # Excipients                                                                                                    | 30       |
|----------------------------------------------------------------------------------------------------|----------|
| # Dosage forms                                                                                                    | 19       |
| # Functionality categories                                                                                                    | 55       |
| # Manufacturing methods                                                                                                    | 21       |
| # Grades                                                                                                    | 454      |
| Rules that determine all valid relationships between<br>excipients, dosage forms, functionality, manufacturing<br>methods and grades                 | >500,000 |
| Valid combinations of excipients, dosage forms, functionality, manufacturing methods, and grades that can be selected by the tool for assessing risk | >40,000  |

| Explore Options   |                                        |  |  |  |  |  |  |  |
|-------------------|----------------------------------------|--|--|--|--|--|--|--|
|                   | Excipient   Explore                    |  |  |  |  |  |  |  |
|                   | Excipient                              |  |  |  |  |  |  |  |
|                   | Dosage Form                            |  |  |  |  |  |  |  |
| View Valid Grades | Functionality                          |  |  |  |  |  |  |  |
|                   | Manufacturing Method                   |  |  |  |  |  |  |  |
|                   | Grade                                  |  |  |  |  |  |  |  |
|                   |                                        |  |  |  |  |  |  |  |
| View Other Data   |                                        |  |  |  |  |  |  |  |
|                   |                                        |  |  |  |  |  |  |  |
| Risk Asse         | ssment Property Measurements Suppliers |  |  |  |  |  |  |  |
|                   | Notifications                          |  |  |  |  |  |  |  |

We provide views that enable you to explore *all* data in the knowledge base, including the rules that establish relationships that are valid between excipients, grades, functionality, dosage forms and manufacturing methods. These rules are used by the risk analysis tool for guiding user choices in the decision support process. It is valuable for you to to view, browse, search and explore this data, since it helps you to understand how the tool works and how to interpret the results that are displayed in the risk assessment view. The **Explore Options** area is to the right of the Select Options area. If you select Manufacturing Methods from the explore menu and click the **Explore** button, a view of the Manufacturing Methods Catalog is displayed.

| I Manufacturing Methods Catalog                       |                                                                                                    |                                                                                                    |                                                                                                    |              |    |
|-------------------------------------------------------|----------------------------------------------------------------------------------------------------|----------------------------------------------------------------------------------------------------|----------------------------------------------------------------------------------------------------|--------------|----|
| O Download X Fullscreen     O Clear Filters I No-Wrap |                                                                                                    |                                                                                                    |                                                                                                    |              |    |
| Show 50 - entries                                     |                                                                                                    | First Previous 1 Next Last                                                                                                    |                                                                                                    | Search:      |    |
| Manufacturing Method                                  | ≜ Excipients ≎                                                                                                    | Dosage Forms \$                                                                                                    | Functionalities 0                                                                                                    | Submitter    | \$ |
|                                                       |                                                                                                    |                                                                                                    |                                                                                                    |              |    |
| Blending - high shear                                 | Lactose Anhydrous<br>Celluidose, Microcrystalline (M<br>Tranium Dioxide<br>Polysthylene Oxide (PEO)<br>Pregelatinized Starch<br>Starch<br>Lactose Inhalaton<br>Povidone<br>Matitol<br>Lactose Monohydrate<br>Sucrose<br>Lactose Spray-dried<br>Cotioidal Silicon Dioxide<br>Sodium Starch Glycotate<br>Croscarmellose / Hydrov Proyf<br>Calcium Phosphate Dibasic D<br>Hydroxypropi (Celluidse (HPC))<br>Polysthjene Glycol (PEG)<br>Crospovidone<br>Xylitol<br>Calcium Phosphate Dibasic A | Tablet chewable<br>Tablet - buccal<br>ADF Formulation<br>Dry Powder inhalers (DPI)<br>Bead - multiparticulate<br>Tablet - oral<br>Tablet - mini<br>Capsule<br>Pill<br>Tablet - orally disintegrating<br>Film - sublingual | Pigment<br>Gidant<br>Diluent<br>Diluent<br>Binder - direct compression Io<br>Antiadherant<br>Sweetening Agent<br>Cheitang / Complexing Agent<br>Elander - wet<br>Modified - release agent matix.<br>Drug Stabilisation Agent<br>Flavoring Agent<br>Antimicrobial Preservative<br>Viscosit-Increasing Agent<br>Binder - direct compression<br>Binder - edirect compression<br>Binder - direct compression<br>Binder - direct compression<br>Binder - direct compression<br>Binder - direct compression<br>Binder - direct compression<br>Binder - direct compression<br>Carrier<br>PH Modifier<br>Coloring Agent<br>ADF Barrier Liquid<br>Inhaler carrier<br>Complexing Agent<br>Binder - dry<br>Lubricant<br>Anticaking agent<br>Anticaking agent | Stephen Hoag |    |

Each manufacturing method in the knowledge base is listed as one row in the tabular view. For every manufacturing method, there are three "rules" columns that show 1) valid choices for excipients, 2) valid choices for dosage forms, and 3) valid choices for functionality. The decision support tool uses these rules to identify which manufacturing methods should be displayed on the selection menu for the user, given the choices that have already been made for excipient, dosage form and functionality.

Our tabular views offer many features for browsing, searching, and exploring. Column search boxes above each column allow you to type words or phrases for a text search that filters the data in the column. For example, in the Dosage Forms column of the Manufacturing Methods Catalog view, you can type *suspension—oral* or *suspension* or *susp* to locate the two methods (out of 21) that can be used to manufacture this dosage form.

| 🖽 Manufacturing Methods Catalog                             |                                                           |                                                                                                    |                                                                                                    |         |
|-------------------------------------------------------------|-----------------------------------------------------------|----------------------------------------------------------------------------------------------------|----------------------------------------------------------------------------------------------------|---------|
| Download     X Fullscreen     O Clear Filters     X No-Wrap |                                                           |                                                                                                    | suspension                                                                                                    |         |
| Show 50 v entries                                           |                                                           | First Previous 1 Next                                                                                                    | suspension                                                                                                    | Search: |
| Manufacturing Method                                        | Excipients 0                                              | Dosage Forms                                                                                                    |                                                                                                    | ¢       |
|                                                             |                                                           | suspension                                                                                                    |                                                                                                    |         |
|                                                             |                                                           | Fo<br>Ex<br>To<br>To<br>CI                                                                                                    | ollowing filter options are also supported,<br>act matches, use ": (e.g. tekyword)<br>o ignore a specific word, use ": (e.g. tekyword)<br>o ignore a pattern, use "! (e.g. tekyword)<br>lick on the search box to list all the entries in the column<br>Antioxidant<br>Complexing Agent |         |
| Hot melt extrusion                                          | Hydroxypropyl Cellulose (HPC)<br>Polyethylene Oxide (PEO) | Tablet - mini<br>Film - sublingual<br>Suspension - oral<br>ADF Formulation<br>Bead - multiparticulate<br>Tablet - buccal<br>Capsule<br>Tablet - oral | Solvent Sovening Agent Drug Stabilisation Agent Antimicrobial Preservative Biosadhistift, Enhancer Biosadhesive Modifide - release agent matrix Pigment Colonic drug delivery agent Disintegrant Emulsifting agent - suffactant Vehicle Gelling Agent Chelaten (Complexing Agent)       |         |

You can also enter search filters for multiple columns to identify combinations that are of interest to you. For example, if you enter *povidone* for excipient, *capsule* for dosage form and *lubricant* for functionality, you will find that 8 methods are valid for manufacturing that combination of options, including *Binding-tumbling* and *Fill-direct*. These selections can then be entered as options in the decision support tool for assessing and viewing the risk.

In a similar way, you can choose Dosage Forms and Functionality from the Explore Options menu, and click the Explore button to search and explore valid combinations corresponding to dosage forms in the knowledge base (valid choices for excipients, functionality, manufacturing methods for each dosage form) and valid combinations corresponding to functionality categories in the knowledge base (valid choices for excipients, dosage forms, manufacturing methods for each functionality).

Excinients Catalog

| Download S Fullson                        | reen 🛛 🐵 Clear Filters 🗍 🎞 | No-Wrap                                                    |                                                                                                    |                    |         |                                                                               |                                                                                                    |                                                                                                    |              |
|-------------------------------------------|----------------------------|------------------------------------------------------------|----------------------------------------------------------------------------------------------------|--------------------|---------|-------------------------------------------------------------------------------|----------------------------------------------------------------------------------------------------|----------------------------------------------------------------------------------------------------|--------------|
| Show 50 v entrie                          | es                         | First Previo                                               | ous 1 Next Last                                                                                                    |                    |         |                                                                               |                                                                                                    | Search:                                                                                                    |              |
| Excipient 0                               | CAS Number 0               | Chemical Name 🔅                                            | Description $\diamond$                                                                                                    | Narrative 0        | Image * | Functionalities 0                                                             | Dosage Forms 0                                                                                                    | Manufacturing Methods 🗘                                                                                                    | Submitter 0  |
|                                           |                            | Chemical Name                                              |                                                                                                    | Narrative          | Image   |                                                                               |                                                                                                    |                                                                                                    |              |
| Cellulose,<br>Microcrystalline<br>(MCC) 2 | 9004-34-6                  | Microcrystalline<br>cellutose                              | A colloid-forming, athrited mixture of<br>Microcrystalline Cellulose and<br>Carboxynethylecullose Sodium. It<br>contains not less than 750 percent and<br>not more than 1250 percent of the<br>labeled amount of<br>carboxynethylecullose sodium,<br>calculated on the dired basis. The<br>viscosity of its aqueous dispersion of<br>percent by weight stated on the label is<br>not less than 60.0 percent d'mat tated on the<br>label in centpoises. | MCC narrative @    | 6       | Binder - direct compression<br>Binder - direct compression 10<br>Binder - dry | Bead - multiparticulate<br>Capoule<br>Tablet chewable<br>Tablet - mini<br>biblet - orali<br>kiblet - orali / disintegrating                      | Elending - high shear<br>Elending - ribbon<br>Blending - ribbing<br>Direct compression<br>Fill - direct<br>Fill - plug<br>Granulation - roller compaction<br>Stugging<br>Tablet compression               | Stephen Hoag |
| Lactose<br>Anhydrous 🗗                    | 63-42-3                    | O-β-<br>d-Galactopyranosyl-<br>(1→4)-β-d-<br>glucopyranose | Anhydrous Ladose is O-β-<br>D-galactopyranosyl-(1-4-9-D-<br>glucopyranose (β-ladose) or a mixture of<br>O-β-D-galactopyranosyl-(1-4-9-D-<br>glucopyranose)-(1-4-9-D-<br>glucopyranose)-(1-4-9-D-<br>glucopyranose (α-ladose)                                                                                                    | LactoseNarrative 🗗 |         |                                                                               | apsule<br>rophil Powder<br>ablet - buccal<br>ablet - hwable<br>ablet - mini<br>ablet - oral<br>ablet - orally disintegrating<br>ransdermal patch | Blending - high shear<br>Blending - ribbon<br>Blending - urmbing<br>Direct compression<br>Fill - direct<br>Fill - plug<br>Freeze dry<br>Granulation - roller compaction<br>Slugging<br>Tablet compression | Stephen Hoag |
| armahub.org/app/site/                     | collections/excipients/    | excipients/microcrystalline                                | Lactose Monohydrate is a natural<br>disaccharide, obtained from milk, which<br>cellulose.ong one glucose and one                                                                                                    |                    |         | Diluent                                                                       | Capsule<br>Lyophil Powder                                                                                                    | Blending - high shear<br>Blending - ribbon<br>Blending - tumbling<br>Direct compression                                                                                                    |              |

If you choose Excipient in the Explore Options menu, additional information about the excipient is included in the view. Along with the rules for valid choices of functionality, dosage form and manufacturing method, there are additional columns that present the chemical name, CAS number, description, and image for excipients. In the view, you also can click on the excipient name in the first column. The excipient name is a link that brings up detailed grades information for that excipient. The grades information displayed by the link is from the Grades Catalog, where the excipient column has been filtered for the excipient named in the link.

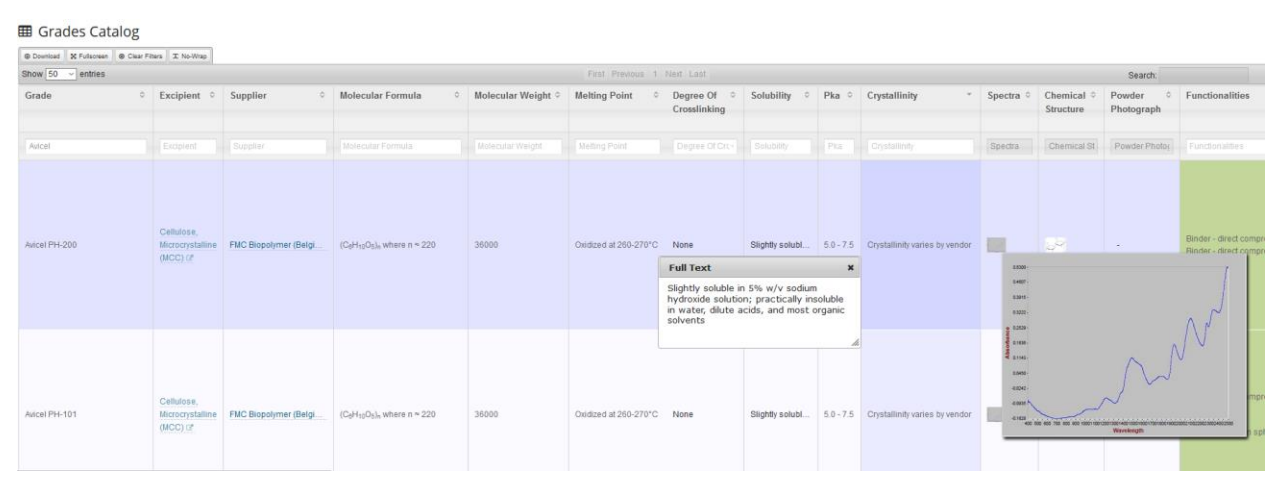

You can explore the full Grades Catalog by selecting Grade from the Explore Options menu. This view presents the 453 grades that have been entered in the risk assessment database, along with 1) the name of the excipient for that grade, and 2) columns that list valid choices for functionality, dosage form and manufacturing method for that grade. In the Grades Catalog, we also include all property measurements, test methods, chemical structure, spectra, and other data about grades which have been extracted from the published Excipients Property Measurements Database.

Not all grades listed in the Grades Catalog have measurements data. But all grades listed in the Grade Catalog do have columns describing the rules that establish valid relationships for functionality, dosage form and manufacturing method. These rules are used to ensure that the grades available for selection as the final step in the decision flow are valid for the selections users have already made for excipient, functionality, dosage form and manufacturing method. You can explore valid relationships in the Grades Catalog as described above for the manufacturing methods view.

| Explore Options                                                  |
|------------------------------------------------------------------|
| Excipient v Explore                                              |
| View Valid Grades                                                |
| Valid View                                                       |
| View Other Data                                                  |
| Risk Assessment Property Measurements<br>Suppliers Notifications |

List of Suppliers

At the bottom of the Explore area, you can also View Other Data.

The Property Measurements view offers a sophisticated interface for users to search and explore property measurements by grade, with many property-specific links that generate graphs and provide comparison features.

The Suppliers view lists the suppliers for all grades in the risk assessment knowledge base, along with the supplier product web site.

| Download X Fullscreen      O Clear Filters | I No-Wrap          |                                                |                       |
|--------------------------------------------|--------------------|------------------------------------------------|-----------------------|
| Show 50 v entries                          |                    | First Previous 1 2 3 4 5 Next Last             | Search:               |
| Grade                                      | Excipient          | Supplier                                       |                       |
|                                            |                    |                                                |                       |
|                                            |                    |                                                |                       |
| (Tristar 149) STASMP                       | Stearic Acid       | American International Chemical Inc (United St | ates) www.aicma 🖻     |
| (Tristar NF) STTQMP                        | Stearic Acid       | American International Chemical Inc (United St | ates) www.aicma 🗷     |
| 1726 VG HyQual                             | Magnesium Stearate | Mallinckrodt Pharmaceuticals                   | www2.mallinckrodt     |
| 2248 Kosher HyQual                         | Calcium Stearate   | Mallinckrodt Pharmaceuticals                   | www2.mallinckrodt 🖙   |
| 2249 Kosher HyQual                         | Calcium Stearate   | Mallinckrodt Pharmaceuticals                   | www2.mallinckrodt 🖉   |
| 2257 Kosher HyQual                         | Magnesium Stearate | Mallinckrodt Pharmaceuticals                   | www2.mallinckrodt 🖻   |
| 3-Circles                                  | Shellac            | Stroever GmbH & Co. KG (Germany)               | www.stroever 🗷        |
| 3-Stars                                    | Shellac            | Excelacs Co. Ltd (Thailand)                    | www.shellacthailand 🖙 |
| 400L NF Modified Corn Starch               | Starch             | Roquette America Inc (United States)           | www.roquette 🖙        |
| 5712 Kosher HyQual                         | Magnesium Stearate | Mallinckrodt Pharmaceuticals                   | www2.mallinckrodt 🖻   |
| · · _ · _ ·                                |                    |                                                |                       |

The Risk Assessment and Notifications views in **View Other Data** will be described in a later section.

# 3.3 Advanced features for exploring risk analysis data

Some advanced features have been added to the risk analysis tool so that users can explore failure mode data throughout the entire decision process – i.e., while users are selecting options for excipient, dosage form, functionality, manufacturing method, and grade, they can review relevant risk data at any step in the decision flow.

Exploring risk assessment data at each step in the selection process will help you evaluate the risk values assigned to <u>all possible valid "next" choices</u>, before making your next selection. For example, if you have already chosen an excipient and dosage form, you will be able to assess the risk data for all possible valid combinations of functionality, manufacturing method, and grade for your choice of excipient and dosage form.

The following example shows how this works. Assume that you have already selected excipient *Cellulose, Microcrystalline (MCC)* and *Tablet—oral.* The state of the decision process is shown below.

| Current Selected Options: Cellulose, Microcrystalline (MCC) / Tablet - oral |       |
|-----------------------------------------------------------------------------|-------|
| Functionality Manufacturing Method Excipient Dosage Form                    | Grade |
| Reset Manufacturing Method Functionality                                    |       |

NIPTE-FDA Excipients Risk Analysis Tool

Now look at the view of Excipient Risk Assessment Results. It shows 629 rows (or entries), each with Excipient=Cellulose, Microcrystalline (MCC) and Dosage Form= Tablet—oral. The Functionality, Manufacturing Method and Grade columns show all possible valid combinations with MCC and Tablet-oral selected, according to the knowledge-based rules.

For each valid combination, there will be one or more risk assessment entries that identify failure mode and RPN data. The number of entries for a single valid combination can be greater than one, and is equal to the number of unique "failure mode" + "effects of failure mode" assigned to that combination.

| Explore Risk Asse                                        | ssment Results |                                |                        |                  |                            |                            |       |        |     |                    |      |      |         |
|----------------------------------------------------------|----------------|--------------------------------|------------------------|------------------|----------------------------|----------------------------|-------|--------|-----|--------------------|------|------|---------|
| Show 50 v entries First Previous 1 2 3 Next Last Search: |                |                                |                        |                  |                            |                            |       |        |     | ^                  |      |      |         |
| Excipient *                                              | Dosage Form \$ | Functionality $\diamond$       | Manufacturing Method 🗘 | Grade ≎          | Failure Mode 🗘             | Effects of<br>Failure Mode | RPN ≎ | Rank ≎ | L ≎ | L Justification \$ | Р \$ | ΡJι  | 15      |
| Excipient                                                | Dosage Form    | Functionality                  | Manufacturing Method   | Grade            | Failure Mode               | Effects of Failure N       |       | Rank   |     | L Justification    |      |      |         |
| Cellulose,<br>Microcrystalline<br>(MCC)                  | Tablet - oral  | Binder - direct<br>compression | Blending - ribbon      | Avicel<br>PH-101 | Poor Blend<br>Uniformity   | Content uniformi           | 15    | L      | 5   | Batches with p     | 1    | This | 91      |
| Cellulose,<br>Microcrystalline<br>(MCC)                  | Tablet - oral  | Binder - direct<br>compression | Blending - ribbon      | Avicel<br>PH-101 | Lubricant Over<br>Blending | Delayed or inco            | 80    | н      | 5   | Batches that do    | 4    | мсс  | is<br>~ |
| <                                                        |                |                                |                        |                  |                            |                            |       |        |     |                    |      | >    |         |

We'd like to explore the risk assessment entries to identify combinations of grades, functionality and manufacturing methods that are high risk (Rank=H) and low risk (Rank=L). We'd also like to see which failure modes occur for different grades of interest and manufacturing methods of interest.

To search and explore the risk data more easily, users should click on the Risk Assessment button in the View Other Data area. This will present the same risk assessment results view, but the view will be

displayed in its own separate browser tab, making it easier to explore large numbers of risk assessment results.

III List of Risk Assessments with current selections

| Download X F                            | ulscreen    Clear Filters | II: No-Wrap                    |                        |                   |                            |                            |       |        |     |                   |     |                    |    |                   |
|-----------------------------------------|---------------------------|--------------------------------|------------------------|-------------------|----------------------------|----------------------------|-------|--------|-----|-------------------|-----|--------------------|----|-------------------|
| Show 50 • e                             | ntries                    |                                | evious 1 2 3 Next Last |                   |                            |                            |       |        |     |                   |     | Search             |    |                   |
| Excipient ^                             | Dosage Form 🗘             | Functionality $\diamond$       | Manufacturing Method 🗘 | Grade 🗘           | Failure Mode 🗘             | Effects of<br>Failure Mode | RPN ¢ | Rank 0 | L ¢ | L Justification 🗘 | P ¢ | P Justification \$ | D¢ | D Justification 0 |
| Excipient                               | Dosage Form               | Functionality                  | Manufacturing Method   | Grade             | Failure Mode               | Effects of Failure         | RPN   | Rank   | L   | L Justification   | Ρ   | P Justification    | D  | D Justification   |
| Cellulose,<br>Microcrystalline<br>(MCC) | Tablet - oral             | Binder - direct<br>compression | Blending - ribbon      | Avicel PH-<br>101 | Poor Blend<br>Uniformity   | Content unifor             | 15    | L      | 5   | Batches with p    | 1   | This grade has     | 3  | With a good P     |
| Cellulose,<br>Microcrystalline<br>(MCC) | Tablet - oral             | Binder - direct<br>compression | Blending - ribbon      | Avicel PH-<br>101 | Lubricant Over<br>Blending | Delayed or inc             | 80    | н      | 5   | Batches that d    | 4   | MCC is a plast     | 4  | Over blending     |
| Cellulose,<br>Microcrystalline<br>(MCC) | Tablet - oral             | Binder - direct<br>compression | Blending - ribbon      | Avicel PH-<br>101 | Lubricant Over<br>Blending | Capping or la              | 48    | м      | 4   | Batches that d    | 4   | MCC is a plast     | 3  | Over blending     |
| Cellulose,<br>Microcrystalline<br>(MCC) | Tablet - oral             | Binder - direct<br>compression | Blending - ribbon      | Avicel PH-<br>301 | Poor Blend<br>Uniformity   | Content unifor             | 15    | L      | 5   | Batches with p    | 1   | This grade has     | 3  | With a good P     |
| Cellulose,<br>Microcrystalline<br>(MCC) | Tablet - oral             | Binder - direct<br>compression | Blending - ribbon      | Avicel PH-<br>301 | Lubricant Over<br>Blending | Delayed or inc             | 80    | н      | 5   | Batches that d    | 4   | MCC is a plast     | 4  | Over blending     |

Let's review the high-risk entries.

In the Rank column, click on the column search box at the top of the column to see a drop-down menu listing column values. Select H.

There are 142 results identified as high risk, each with an RPN value of 80. The failure modes for these cases is Lubricant Over Blending, Over Granulation and Under Granulation.

For Over Blending, you can hover over or click on Effects of Failure Mode to see Delayed or incomplete dissolution. Severity of Loss is 5, and you can click on the L Justification to see the full text. You can also review the Probability of Occurrence and Detectability values and their justifications.

| First                      | First     Previous     1     Next     Last       Search: |           |             |         |        |                                                                    |                     |                                    |     |     |
|----------------------------|----------------------------------------------------------|-----------|-------------|---------|--------|--------------------------------------------------------------------|---------------------|------------------------------------|-----|-----|
| Failure Mode 🗘             | Effects of<br>Failure Mode                               | RPN \$    | Rank ≎      | L ¢     | L Just | tification \$                                                      | Р \$                | P Justification 0                  | D ¢ | DJ  |
| Failure Mode               | Effects of Failure                                       | RPN       | Η           | L       | L Just | tification                                                         | Ρ                   | P Justification                    | D   | D   |
| Lubricant Over<br>Blending | Delayed or inc                                           | 80        | н           | 5       | Batche | atches that d 4                                                    |                     | MCC is a plast                     | 4   | Ove |
| Lubricant Over<br>Blending | Delayed of mc                                            | or incomp | olete disso | olution | Batche | Batches that don't meet their<br>dissolution specification must be |                     |                                    | 4   | Ove |
| Lubricant Over<br>Blending | Delayed or inc                                           | 80        | н           | 5       | Batche | For patien<br>can cause                                            | ts, dela<br>sub the | yed dissolution<br>erapeutic doses | 4   | Ove |

By paging through the results, you can see the Functionalities are *Binder-direct compression, Binder-wet, and Binder-dry,* and the Manufacturing Methods are *Blending-ribbon, Blending-high shear, Blending-tumbling* and *Tablet compression.* Check the Grades column to see which grades appear in the high-risk entries.

|                                |                                          |                             |                     |                                     | First                   |
|--------------------------------|------------------------------------------|-----------------------------|---------------------|-------------------------------------|-------------------------|
| Functionality \$               | Manufacturing Method 🗘                   | Functionalit                | y 🌣 Manufacturing M | lethod 🗘 Grade 🌣                    | Failure Mode 🗘          |
| Functionality                  | Manufacturing Method                     | Functionality               | Manufacturing Me    | thod Grade O                        | Failure Mode            |
| Binder - direct<br>compression | Blending - ribbon<br>Blending - tumbling | Binder - direct compression | Blending - ribbon   | Avicel PF<br>Avicel PF<br>Avicel PF | H-101<br>H-301<br>H-102 |
| Binder - direct compression    | Blending - ribbon                        | Binder - direct compression | Blending - ribbon   | Avicel PH<br>301                    | 1-302 ▼ r<br>Blending   |

The same process can be followed to review which results are identified as low-risk: there are 71 entries with RPN less than 29. You can check Failure Mode, Effects of Failure Mode, the L, P, D values and their justifications for the low-risk entries.

| io | ous 1 Next Last Search: |        |     |           |                                                                                                    |     |                   |      |                   |     |  |  |
|----|-------------------------|--------|-----|-----------|----------------------------------------------------------------------------------------------------|-----|-------------------|------|-------------------|-----|--|--|
|    | RPN \$                  | Rank 🗘 | L ¢ | L Justif  | ication ᅌ                                                                                                    | P 0 | P Justification 🗘 | D \$ | D Justification 🗘 | Ref |  |  |
|    |                         |        |     |           |                                                                                                    |     |                   |      |                   |     |  |  |
|    | RPN                     | L      | L   | L Justifi | L Justification<br>Batches with p                                                                                      |     | P Justification   | D    | D Justification   | Re  |  |  |
|    | 15                      | L      | 5   | Batches   |                                                                                                    |     | This grade has    | 3    | With a good P     | -   |  |  |
|    | 15                      | L      | 5   | Batches   | Full Text<br>With a good PAT or traditional sampling plan blend<br>uniformity problems can be detected, but most blend |     |                   |      |                   |     |  |  |
|    | 15                      | L      | 5   | Batches   | samples are bulk samples from a stagnate powder blend,<br>and segregation can be hard to detect in these systems       |     |                   |      |                   |     |  |  |
|    |                         |        | _   |           |                                                                                                    |     |                   | -    |                   |     |  |  |

| Previous 1 2 3                | 4 5 Ne: | xt Last | <90 |                 |  |  |
|-------------------------------|---------|---------|-----|-----------------|--|--|
| ffects of<br>≎<br>ailure Mode | RPN \$  | Rank    |     | tic             |  |  |
| Effects of Failur#            | <90     | Rank    | L   | L Justification |  |  |
| ontent unifor                 | 15      | L       | 5   | Batches with .  |  |  |
| ontent unifor                 | 15      | L       | 5   | Batches with .  |  |  |

To search columns with numeric data for specific values, you can filter using numeric search features available in the column search boxes.

Numeric data can be searched using arithmetic and range filters. This can be very useful for finding and displaying specific values (using "="), values not equal to a specific value (using "!="), and ranges of values that you are interested in.

| Enter a number to filter this column by.                                                   |
|--------------------------------------------------------------------------------------------|
| Following filter options are also supported,                                               |
| Range filtering - ( e.g. 15.7 to 25 )                                                      |
| Less than, greater than ( e.g. <100 ), (e.g. >25)                                          |
| Less than or equal, greater than or equal ( e.g. <=-12.5 ), (e.g. >=0.3)                   |
| Equal, not equal and ignore pattern ( e.g. = -2.55 ), ( e.g. != -2.55 ), ( e.g. !55 )      |
|                                                                                            |
| The dropdown list only shows a limited number of available options.                        |
|                                                                                            |
| If you don't see what you want on the list, please enter a filter text in the text box and |
| then press Enter to bring up more results to match your text.                              |

For example, if your value ranges for Ranking are different from the tool's default values (L=1-29, M=30-79, H-80-150), you can easily filter the RPN column for values that match your rankings.

You can find all RPN values less than 90 (using "<") or search for values in-between 40 and 90 (using "40 to 90").

You can hover over any numeric column to see the numeric search operations.

The text columns also have search features that let you search for exact keywords (using "="), ignore a specific text pattern (using "!") or find a specific text pattern, keyword or phrase (enter the search characters or keyword). Multi-column entries are supported.

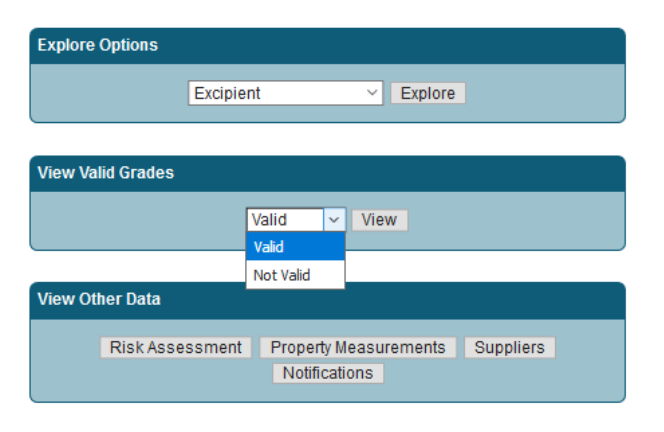

List of Valid Grades with current selections

We now describe a feature that allows users to identify the excipient grades that are valid at every step of their selection process. The **View Valid Grades** area is to the right of the **Select Options** area. You can view the grades that are Valid and the grades that are Not Valid for your selected excipient at any point in the decision process.

Before an excipient choice is made, the Valid Grades view lists all grades in the risk assessment database, since they are all valid at this point in the decision process.

Let's choose excipient *Cellulose, Microcrystalline (MCC)* and click on the View button for Valid grades. There are 46 grades entered in the database for this excipient, and when MCC is selected, they are all valid. No MCC grades are invalid at this point in the decision process, so the Not Valid view is empty.

| Cownload X Felscreen @ Clar Filter X No.Wap |     |                   |   |  |  |  |  |
|---------------------------------------------|-----|-------------------|---|--|--|--|--|
| Show 50 v entries                           |     | Search:           |   |  |  |  |  |
| Excipient                                   | ≎ G | Grade             | ٥ |  |  |  |  |
|                                             |     |                   |   |  |  |  |  |
|                                             |     | Grade             |   |  |  |  |  |
| Cellulose, Microcrystalline (MCC)           | A   | vicel PH-101      |   |  |  |  |  |
| Cellulose, Microcrystalline (MCC)           | Av  | vicel PH-102      |   |  |  |  |  |
| Cellulose, Microcrystalline (MCC)           | Av  | vicel PH-103      |   |  |  |  |  |
| Cellulose, Microcrystalline (MCC)           | Av  | vicel PH-112      |   |  |  |  |  |
| Cellulose, Microcrystalline (MCC)           | Av  | vicel PH-113      |   |  |  |  |  |
| Cellulose, Microcrystalline (MCC)           | Av  | vicel PH-200      |   |  |  |  |  |
| Cellulose, Microcrystalline (MCC)           | Av  | vicel PH-301      |   |  |  |  |  |
| Cellulose, Microcrystalline (MCC)           | Av  | vicel PH-302      |   |  |  |  |  |
| Cellulose, Microcrystalline (MCC)           | E   | MCOCEL 50M        |   |  |  |  |  |
| Cellulose, Microcrystalline (MCC)           | E   | MCOCEL 90M        |   |  |  |  |  |
| Cellulose Nicrocrystalline (MCC)            | F   | MCOCEL 90M coarse |   |  |  |  |  |

Let's choose *Tablet-oral* for Dosage Form. If you click the View button, you will see that all 46 grades are still Valid. The view shows the choice of excipient (first column) and the choice of dosage form (second column), with a row for each grade that is valid. The view for grades that are Not Valid is still empty.

#### III List of Valid Grades with current selections

E List of Valid Grades with current selections

| Download    X Fullscreen    @ Clear Fitters    X No-Wrap |                                                                                                    |                                                                                                    |  |  |  |  |  |
|----------------------------------------------------------|----------------------------------------------------------------------------------------------------|----------------------------------------------------------------------------------------------------|--|--|--|--|--|
| First Previous 1 Next Last                               |                                                                                                    | Search:                                                                                                    |  |  |  |  |  |
| Dosage Form 0                                            | Grade                                                                                                    | 0                                                                                                    |  |  |  |  |  |
|                                                          |                                                                                                    |                                                                                                    |  |  |  |  |  |
|                                                          | Grade                                                                                                    |                                                                                                    |  |  |  |  |  |
| Tablet - oral                                            | Avicel PH-101                                                                                                    |                                                                                                    |  |  |  |  |  |
| Tablet - oral                                            | Avicel PH-102                                                                                                    |                                                                                                    |  |  |  |  |  |
| Tablet - oral                                            | Avicel PH-103                                                                                                    |                                                                                                    |  |  |  |  |  |
| Tablet - oral                                            | Avicel PH-112                                                                                                    |                                                                                                    |  |  |  |  |  |
| Tablet - oral                                            | Avicel PH-113                                                                                                    |                                                                                                    |  |  |  |  |  |
| Tablet - oral                                            | Avicel PH-200                                                                                                    |                                                                                                    |  |  |  |  |  |
| Tablet - oral                                            | Avicel PH-301                                                                                                    |                                                                                                    |  |  |  |  |  |
| Tablet - oral                                            | Avicel PH-302                                                                                                    |                                                                                                    |  |  |  |  |  |
| Tablet - oral                                            | EMCOCEL 50M                                                                                                    |                                                                                                    |  |  |  |  |  |
|                                                          | First Previous 1 Next Last Dosage Form  Dosage Form  Tablet-oral Tablet-oral Tablet-oral Tablet-oral Tablet-oral Tablet-oral Tablet-oral Tablet-oral Tablet-oral Tablet-oral | First Previous 1 Next Last         Dosage Form       Grade         Dosage Form       Grade         Dosage Form       Grade         Dosage Form       Grade         Dosage Form       Grade         Dosage Form       Grade         Dosage Form       Aricel PH-101         Tablet- oral       Aricel PH-102         Tablet- oral       Aricel PH-103         Tablet- oral       Aricel PH-113         Tablet- oral       Aricel PH-200         Tablet- oral       Aricel PH-301         Tablet- oral       Aricel PH-301         Tablet- oral       Aricel PH-302         Tablet- oral       Aricel PH-302         Tablet- oral       Aricel PH-302         Tablet- oral       Brice Occl. Foldy |  |  |  |  |  |

Let's choose *Binder-dry* for Functionality and *Blending-ribbon* for Manufacturing Method. There are now only 35 grades that are still Valid. The view for Valid grades lists the selected excipient, dosage form, Functionality and Manufacturing Method, along with the 35 grades that are still Valid.

| Countait X Fullowers 0 Care Files I to Wrap |                        |                 |                      |                 |  |  |  |
|---------------------------------------------|------------------------|-----------------|----------------------|-----------------|--|--|--|
| Show 50 v entries First Previous            | 1 Next Last            |                 |                      | Search:         |  |  |  |
| Excipient 0                                 | Dosage Form $\diamond$ | Functionality 0 | Manufacturing Method | Grade ≎         |  |  |  |
|                                             |                        |                 |                      |                 |  |  |  |
|                                             |                        |                 |                      | Grade           |  |  |  |
| Cellulose, Microcrystalline (MCC)           | Capsule                | Binder - dry    | Blending - ribbon    | Avicel PH-101   |  |  |  |
| Cellulose, Microcrystalline (MCC)           | Capsule                | Binder - dry    | Blending - ribbon    | Avicel PH-102   |  |  |  |
| Cellulose, Microcrystalline (MCC)           | Capsule                | Binder - dry    | Blending - ribbon    | Avicel PH-103   |  |  |  |
| Cellulose, Microcrystalline (MCC)           | Capsule                | Binder - dry    | Blending - ribbon    | Avicel PH-112   |  |  |  |
| Cellulose, Microcrystalline (MCC)           | Capsule                | Binder - dry    | Blending - ribbon    | Avicel PH-113   |  |  |  |
| Cellulose, Microcrystalline (MCC)           | Capsule                | Binder - dry    | Blending - ribbon    | Avicel PH-301   |  |  |  |
| Cellulose, Microcrystalline (MCC)           | Capsule                | Binder - dry    | Blending - ribbon    | Avicel PH-302   |  |  |  |
| Cellulose, Microcrystalline (MCC)           | Capsule                | Binder - dry    | Blending - ribbon    | EMCOCEL 50M     |  |  |  |
| Cellulose, Microcrystalline (MCC)           | Capsule                | Binder - dry    | Blending - ribbon    | EMCOCEL 90M     |  |  |  |
| Cellulose, Microcrystalline (MCC)           | Capsule                | Binder - dry    | Blending - ribbon    | EMCOCEL HD 90M  |  |  |  |
| Cellulose, Microcrystalline (MCC)           | Capsule                | Binder - dry    | Blending - ribbon    | EMCOCEL XLM 90M |  |  |  |
| Cellulose, Microcrystalline (MCC)           | Capsule                | Binder - dry    | Blending - ribbon    | KG-1000         |  |  |  |
| Cellulose, Microcrystalline (MCC)           | Capsule                | Binder - dry    | Blending - ribbon    | KG-802          |  |  |  |
| Cellulose, Microcrystalline (MCC)           | Capsule                | Binder - dry    | Blending - ribbon    | MCC SANAQ 101   |  |  |  |

There are 11 grades that are no longer valid. Was it the selection for Functionality = *Binder-dry* or the selection of Manufacturing Method = *Blending-ribbon* that resulted in a loss of 11 grades on the selection menu?

If you click to view the Not Valid grades, you can see and entry for <u>each grade that is now invalid</u>. For each of the currently invalid grades, we can see what their valid choices are for excipient (MCC), what their valid choices are for dosages forms (from the previous valid view, we know that capsule is valid for all of the grades), and what their valid choices are for functionality and manufacturing methods.

| ⊕ Download X Fullscreen      ⊕ Clear Filters | Download X Fullscewa @ Ckar Fitzer X No-Wrap |                                                                                                    |                                                                         |                                                                                                    |  |  |  |  |  |
|----------------------------------------------|----------------------------------------------|----------------------------------------------------------------------------------------------------|-------------------------------------------------------------------------|----------------------------------------------------------------------------------------------------|--|--|--|--|--|
| Show 50 v entries                            | First Previous 1 Next Last                   |                                                                                                    |                                                                         | Search:                                                                                                    |  |  |  |  |  |
| Grade 0                                      | Excipient \$                                 | Dosage Form 0                                                                                           | Functionality 0                                                         | Manufacturing Method $\diamond$                                                                                                    |  |  |  |  |  |
| Grade                                        |                                              |                                                                                                    |                                                                         |                                                                                                    |  |  |  |  |  |
| Avicel PH-200                                | Cellulose, Microcystalline (MCC)             | Bead - multiparticulate<br>Capsule<br>Tablet chevaole<br>Tablet - mni<br>Tablet - orally disintegrating | Binder - direct compression fow moisture<br>Binder - direct compression | Blending - high shear<br>Blending - high shear<br>Blending - hibbin<br>Direct compression<br>Fill - direct<br>Granutation - roller compaction<br>Stugging<br>Tablet compression<br>Dry - fluid bed<br>Dry - tray<br>Fill - bitser<br>Siewing<br>Siewing<br>Siewing |  |  |  |  |  |
| EMCOCEL 90M coarse                           | Cellulose, Microorystalline (MCC)            | Bead - multiparticulate<br>Capstue<br>Tablet - mini<br>Tablet - mini<br>Tablet - orally disintegrating  | Binder - direct compression                                             | Blending - high shear<br>Blending - high shear<br>Blending - humbing<br>Dirst compression<br>Fill - shed<br>Fill - shed<br>Granulation - roller compaction<br>Stupping<br>Tablet compression<br>Dry - had Sed<br>Dry - tray                                        |  |  |  |  |  |

You can scroll down through the grades while looking at the Functionality data, and see that *Binder-dry* is not supported by any of the invalid grades. You could do a filter search on the text *dry*, and the resulting view will be empty, i.e., that text is not found for Functionality in any grade row. On the other hand, you can see that the *Bending-ribbon* manufacturing method is supported by all 11 grades. You can filter the column on *ribbon* or just scroll through the rows to verify. Thus the 11 invalid grades are a result of the selection *Binder-dry*.

## 3.4 Final notes about the risk analysis tool

The risk assessment data in this database will continue to be updated. As noted previously, the information and screenshots in this document are based on the content of the risk assessment database when the documentation was written. As new data is added to the database, you will see more selections in the option menus and more risk assessment data in the risk assessment result views.

The data and rules in the knowledge base describing valid relationships for excipients, dosage forms, functionality, manufacturing methods and grades is large and complex. We have built a data validation interface into the excipient risk assessment tool that discovers inconsistences and missing data among the relationship rules entered by users. The notifications are generated as the user makes selections. Our decision support tool applies the rules in the knowledge base during the selection process, and when it encounters inconsistences, the inconsistencies are documented in Notifications. The Notifications listing can be used to identify when data and rules from the database should be checked for accuracy and completeness.

You can view the notifications by clicking on **Notifications** in the **View Other Data** area to the right of Select Options.

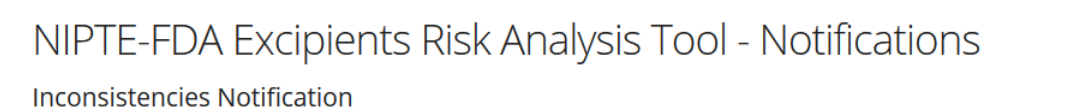

2017-07-19 16:48:23 Incomplete path: Excipient: Crospovidone / Dosage Form: Capsule / Functionality: - / Manufacturing Method: Fill - plug / Grade: -2017-07-21 01:42:37 Incomplete path: Excipient: Ethylcellulose (EC) / Dosage Form: Tablet - orally disintegrating / Functionality: - / Manufacturing Method: - / Grade: -2017-07-21 01:42:39 Incomplete path: Excipient: Ethylcellulose (EC) / Dosage Form: Capsule / Functionality: - / Manufacturing Method: - / Grade: -2017-07-21 01:47:37 Incomplete path: Excipient: Lactose Inhalation / Dosage Form: Capsule / Functionality: - / Manufacturing Method: - / Grade: -2017-07-21 01:47:39 Incomplete path: Excipient: Lactose Inhalation / Dosage Form: Capsule / Functionality: - / Manufacturing Method: - / Grade: -2017-07-21 01:47:49 Incomplete path: Excipient: Lactose Inhalation / Dosage Form: Capsule / Functionality: - / Manufacturing Method: - / Grade: -2017-07-21 01:47:59 Incomplete path: Excipient: Lactose Inhalation / Dosage Form: Capsule / Functionality: - / Manufacturing Method: - / Grade: -2017-07-21 01:53:41 Incomplete path: Excipient: Maltitol / Dosage Form: Lyophil Powder / Functionality: - / Manufacturing Method: - / Grade: -2017-07-21 01:53:48 Incomplete path: Excipient: Maltitol / Dosage Form: Lyophil Powder / Functionality: - / Manufacturing Method: - / Grade: -2017-07-29 09:00:05 Incomplete path: Excipient: Lactose Monohydrate / Dosage Form: Lyophil Powder / Functionality: - / Manufacturing Method: - / Grade: -2017-07-29 09:00:05 Incomplete path: Excipient: Lactose Monohydrate / Dosage Form: Lyophil Powder / Functionality: - / Manufacturing Method: - / Grade: -2017-07-29 09:00:05 Incomplete path: Excipient: Lactose Monohydrate / Dosage Form: Lyophil Powder / Functionality: - / Manufacturing Method: - / Grade: -2017-08-25 11:13:20 Incomplete path: Excipient: Lactose Monohydrate / Dosage Form: Lyophil Powder / Functionality: - / Manufacturing Method: - / Grade: -2017-08-25 11:13:20 Incomplete path: Excipient: Lactose Monohydrate / Dosage Form: Lyophil Po

# Appendix A: Master list spreadsheets and knowledge-based rules defining valid relationships

Data entered by users in the risk assessment database is of two types:

1. **Master Lists** that describe which excipients, grades, functional categories, dosage forms, and manufacturing methods are included in the database and available for selection in the decision support process. The master lists are in the form of spreadsheets, and these spreadsheets can be viewed and downloaded at <a href="https://pharmahub.org/excipient-risk-analysis">https://pharmahub.org/excipient-risk-analysis</a>.

|    | · · ·                                         |       |      |       |  |  |  |  |  |
|----|-----------------------------------------------|-------|------|-------|--|--|--|--|--|
|    | AutoSave (• Off) 🚽 🕤 T 💣 T M                  |       |      | ts v8 |  |  |  |  |  |
|    | File Human Install Department Fu              |       | D-1- | D     |  |  |  |  |  |
|    | File Home Insert Page Layout Fol              | mulas | Data | Kevi  |  |  |  |  |  |
|    |                                               |       |      |       |  |  |  |  |  |
| H: | $10  \overline{}  =  \times  \sqrt{f_x}$      |       |      |       |  |  |  |  |  |
|    |                                               |       |      |       |  |  |  |  |  |
| 1  | A                                             | В     | C    |       |  |  |  |  |  |
| 1  | Excipient                                     |       |      |       |  |  |  |  |  |
| 2  | Hydroxypropyl Cellulose (HPC)                 |       |      |       |  |  |  |  |  |
| 3  | Calcium Stearate                              |       |      |       |  |  |  |  |  |
| 4  | Calcium Stearate                              |       |      |       |  |  |  |  |  |
| 5  | Colluloso Microspistallino (MCC)              |       |      |       |  |  |  |  |  |
| 7  | Sodium Starch Glycolate                       |       |      |       |  |  |  |  |  |
| 0  | Crossarmallasa Sadium                         |       |      |       |  |  |  |  |  |
| 9  | Crospovidope                                  |       |      |       |  |  |  |  |  |
| 10 | Talc                                          |       |      |       |  |  |  |  |  |
| 11 | Colloidal Silicon Dioxide                     |       |      |       |  |  |  |  |  |
| 12 | Povidone                                      |       |      |       |  |  |  |  |  |
| 13 | Hypromellose / Hydroxy Propyl Methylcellulose |       |      |       |  |  |  |  |  |
| 14 | Ethylcellulose (EC)                           |       |      |       |  |  |  |  |  |
| 15 | Sorbitol                                      |       |      |       |  |  |  |  |  |
| 16 | Maltitol                                      |       |      |       |  |  |  |  |  |
| 17 | Xylitol                                       |       |      |       |  |  |  |  |  |
| 18 | Polyethylene Glycol (PEG)                     |       |      |       |  |  |  |  |  |
| 19 | Lactose Anhydrous                             |       |      |       |  |  |  |  |  |
| 20 | Lactose Inhalation                            |       |      |       |  |  |  |  |  |
| 21 | Lactose Monohydrate                           |       |      |       |  |  |  |  |  |
| 22 | Lactose Spray-Dried                           |       |      |       |  |  |  |  |  |
|    | - ·                                           |       |      |       |  |  |  |  |  |

Examples of partial master lists are shown below.

| ,   | AutoSave 💿 Off) 🖬 🕤 🗸 🔿 -              | ₹ M    | Master List Manufacturing Methods v8 |      |        |      |  |
|-----|----------------------------------------|--------|--------------------------------------|------|--------|------|--|
| F   | ile Home Insert Page Layou             | ıt For | mulas                                | Data | Review | View |  |
| 125 | $5  \cdot  :  \times  \checkmark  f_X$ | :      |                                      |      |        |      |  |
|     | А                                      | В      |                                      | с    | D      | E    |  |
| 1   | Manufacturing Methods                  |        |                                      |      |        |      |  |
| 2   | Blending - high shear                  |        |                                      |      |        |      |  |
| 3   | Blending - ribbon                      |        |                                      |      |        |      |  |
| 4   | Blending - tumbling                    |        |                                      |      |        |      |  |
| 5   | Coating - continuous                   |        |                                      |      |        |      |  |
| 6   | Coating - fluid bed                    |        |                                      |      |        |      |  |
| 7   | Coating - pan                          |        |                                      |      |        |      |  |
| 8   | Direct compression                     |        |                                      |      |        |      |  |
| 9   | Dry - fluid bed                        |        |                                      |      |        |      |  |
| 10  | Dry - tray                             |        |                                      |      |        |      |  |
| 11  | Emulsification                         |        |                                      |      |        |      |  |
| 12  | Filitration                            |        |                                      |      |        |      |  |
| 13  | Fill - blister                         |        |                                      |      |        |      |  |
| 14  | Fill - cold                            |        |                                      |      |        |      |  |
| 15  | Fill - direct                          |        |                                      |      |        |      |  |
| 16  | Fill - liquid                          |        |                                      |      |        |      |  |
| 17  | Fill - plug                            |        |                                      |      |        |      |  |
| 18  | Fill - pressure                        |        |                                      |      |        |      |  |

|    | AutoSave 💽 Off 🔲 🕁 🗸          | · @ - =          | Ма                  | ster List Grades with Excipients and Suppliers | v8 [Compatibility Mode] - Exce   |
|----|-------------------------------|------------------|---------------------|------------------------------------------------|----------------------------------|
|    | File Home Insert Pa           | age Layout       | Formulas Data Revi  | ew View Add-ins 🖓 Tell me what yo              | ou want to do                    |
| D  | 32 · : ×                      | ✓ f <sub>x</sub> | Peter Greven        |                                                |                                  |
|    | А                             | В                | С                   | D                                              |                                  |
| 1  | Excipient                     | Grade            | Extra Grade Details | Supplier                                       | Website links                    |
| 2  | Hydroxypropyl Cellulose (HPC) | RT-G             | H-HPC               | China RuiTai International Holdings Co. Ltd    | http://www.ruitai.com/product of |
| 3  | Hydroxypropyl Cellulose (HPC) | RT-J             | H-HPC               | China RuiTai International Holdings Co. Ltd    | http://www.ruitai.com/product of |
| 4  | Hydroxypropyl Cellulose (HPC) | RT-L             | H-HPC               | China RuiTai International Holdings Co. Ltd    | http://www.ruitai.com/product of |
| 5  | Hydroxypropyl Cellulose (HPC) | RT-M             | H-HPC               | China RuiTai International Holdings Co. Ltd    | http://www.ruitai.com/product of |
| 6  | Hydroxypropyl Cellulose (HPC) | LH-20            | L-HPC               | China RuiTai International Holdings Co. Ltd    | http://www.ruitai.com/product of |
| 7  | Hydroxypropyl Cellulose (HPC) | LH-21            | L-HPC               | China RuiTai International Holdings Co. Ltd    | http://www.ruitai.com/product_c  |
| 8  | Hydroxypropyl Cellulose (HPC) | LH-22            | L-HPC               | China RuiTai International Holdings Co. Ltd    | http://www.ruitai.com/product_c  |
| 9  | Hydroxypropyl Cellulose (HPC) | SSL              |                     | Nisso America Inc (United States)              | http://www.nissoexcipients.com/  |
| 10 | Hydroxypropyl Cellulose (HPC) | SL               |                     | Nisso America Inc (United States)              | http://www.nissoexcipients.com/  |
| 11 | Hydroxypropyl Cellulose (HPC) | L                |                     | Nisso America Inc (United States)              | http://www.nissoexcipients.com/  |
| 12 | Hydroxypropyl Cellulose (HPC) | M                |                     | Nisso America Inc (United States)              | http://www.nissoexcipients.com/  |
| 13 | Hydroxypropyl Cellulose (HPC) | Н                |                     | Nisso America Inc (United States)              | http://www.nissoexcipients.com/  |
| 14 | Hydroxypropyl Cellulose (HPC) | Klucel HF        |                     | Ashland Specialty Ingredients (United States)  | http://www.ashland.com/file_sou  |
| 15 | Hydroxypropyl Cellulose (HPC) | Klucel HXF       |                     | Ashland Specialty Ingredients (United States)  | http://www.ashland.com/file_sou  |
| 16 | Hydroxypropyl Cellulose (HPC) | Klucel MF        |                     | Ashland Specialty Ingredients (United States)  | http://www.ashland.com/file_sou  |
| 17 | Hydroxypropyl Cellulose (HPC) | Klucel MXF       |                     | Ashland Specialty Ingredients (United States)  | http://www.ashland.com/file_sou  |
| 18 | Hydroxypropyl Cellulose (HPC) | Klucel JF        |                     | Ashland Specialty Ingredients (United States)  | http://www.ashland.com/file_sou  |
| 19 | Hydroxypropyl Cellulose (HPC) | Klucel JXF       |                     | Ashland Specialty Ingredients (United States)  | http://www.ashland.com/file_sou  |
| 20 | Hydroxypropyl Cellulose (HPC) | Klucel LF        |                     | Ashland Specialty Ingredients (United States)  | http://www.ashland.com/file_sou  |
| 21 | Hydroxypropyl Cellulose (HPC) | Klucel LXF       |                     | Ashland Specialty Ingredients (United States)  | http://www.ashland.com/file_sou  |

The Master list spreadsheets are processed and imported to the database.

2. Knowledge-based Rules that describe how the excipient, grade, functionality, dosage form, and manufacturing method entries from the master lists are related to each other, i.e., which combinations of relationships are valid. Knowledge-based rules are also in the form of spreadsheets, and these spreadsheets can be viewed and downloaded at <a href="https://pharmahub.org/excipient-risk-analysis">https://pharmahub.org/excipient-risk-analysis</a>.

Some examples of the knowledge-based rules spreadsheets are below.

| AutoSave 💽 👘 🖬 🕤 ד 🔿 ד 🔻 Grades - Functionality v8 |          |                                         |  |  |  |  |  |
|----------------------------------------------------|----------|-----------------------------------------|--|--|--|--|--|
| F                                                  | ile Home | Insert Page Layout Formulas Data Review |  |  |  |  |  |
| C1                                                 | -        | $\times \checkmark f_x$                 |  |  |  |  |  |
|                                                    | А        | В                                       |  |  |  |  |  |
| 1                                                  | Grade    | Functionality                           |  |  |  |  |  |
| 2                                                  | RT-G     | Coating agent                           |  |  |  |  |  |
| 3                                                  | RT-G     | Emollient                               |  |  |  |  |  |
| 4                                                  | RT-G     | Film-forming agent                      |  |  |  |  |  |
| 5                                                  | RT-G     | Modified-Release agent                  |  |  |  |  |  |
| 6                                                  | RT-G     | Suspending agent / viscosity-Increasing |  |  |  |  |  |
| 7                                                  | RT-G     | Binder - dry                            |  |  |  |  |  |
| 8                                                  | RT-J     | Coating agent                           |  |  |  |  |  |
| 9                                                  | RT-J     | Emollient                               |  |  |  |  |  |
| 10                                                 | RT-J     | Film-forming agent                      |  |  |  |  |  |
| 11                                                 | RT-J     | Modified-Release agent                  |  |  |  |  |  |
| 12                                                 | RT-J     | Suspending agent / viscosity-Increasing |  |  |  |  |  |
| 13                                                 | RT-J     | Binder - dry                            |  |  |  |  |  |
| 14                                                 | RT-L     | Coating agent                           |  |  |  |  |  |
| 15                                                 | RT-L     | Emollient                               |  |  |  |  |  |
| 16                                                 | RT-L     | Film-forming agent                      |  |  |  |  |  |

| ,  | AutoSave 💽 Off) 🖬 🕤 T 🖑 T 🔻   |          | G                        | rade-Manufa          | cturingMetho           | ds v8 [Compati            | bility Mode]           | - Excel          | 🔔 Ann                 |
|----|-------------------------------|----------|--------------------------|----------------------|------------------------|---------------------------|------------------------|------------------|-----------------------|
| F  | ile Home Insert Page Layout   | Formulas | Data Revie               | w View               | Add-ins                | 🖓 Tell me what            | you want to            |                  |                       |
| L1 | 7 • : $\times \checkmark f_x$ |          |                          |                      |                        |                           |                        |                  |                       |
|    | A                             | В        | С                        | D                    | E                      | F                         | G                      | н                | I                     |
| 1  | Excipient                     | Grade    | Blending -<br>high shear | Blending -<br>ribbon | Blending -<br>tumbling | - Coating -<br>continuous | Coating -<br>fluid bed | Coating -<br>pan | Direct<br>compression |
| 2  | Hydroxypropyl Cellulose (HPC) | RT-G     | x                        | x                    | x                      | x                         | x                      | x                |                       |
| 3  | Hydroxypropyl Cellulose (HPC) | RT-J     | x                        | x                    | x                      | x                         | x                      | x                |                       |
| 4  | Hydroxypropyl Cellulose (HPC) | RT-L     | x                        | x                    | x                      | x                         | x                      | x                |                       |
| 5  | Hydroxypropyl Cellulose (HPC) | RT-M     | x                        | x                    | x                      | x                         | x                      | x                |                       |
| 6  | Hydroxypropyl Cellulose (HPC) | LH-20    | x                        | x                    | x                      | x                         | x                      | x                |                       |
| 7  | Hydroxypropyl Cellulose (HPC) | LH-21    | x                        | x                    | x                      | x                         | x                      | x                |                       |
| 8  | Hydroxypropyl Cellulose (HPC) | LH-22    | x                        | x                    | x                      | x                         | x                      | x                |                       |
| 9  | Hydroxypropyl Cellulose (HPC) | SSL      | x                        | x                    | x                      | x                         | x                      | x                |                       |
| 10 | Hydroxypropyl Cellulose (HPC) | SL       | x                        | x                    | x                      | x                         | x                      | x                |                       |
| 11 | Hydroxypropyl Cellulose (HPC) | L        | x                        | x                    | x                      | x                         | x                      | x                |                       |
| 12 | Hydroxypropyl Cellulose (HPC) | М        | x                        | x                    | x                      | x                         | x                      | x                |                       |

The rules spreadsheets are processed and imported to the database.

# Appendix B: Description of risk data included in the Risk Assessment Results view

This appendix defines the risk variables that are displayed in the Excipient Risk Assessment Results view for each valid combination of excipient, grade, functionality, dosage form and manufacturing method.

| Risk variable           | Definition                                                                                                    |
|-------------------------|----------------------------------------------------------------------------------------------------|
| Failure Mode            | One of the most common risk assessment methods in the pharmaceutical                                                           |
| Effects of Failure Mode | industry is Failure Mode and Effect Analysis (FMEA). Examples of Failure                                                       |
|                         | Mode and their Effects Analysis in the Excipient Risk Analysis Database are                                                    |
|                         |                                                                                                    |
|                         | Poor Blend Uniformity, Content uniformity problems                                                                             |
|                         | Under Granulation, Friable granules                                                                                            |
|                         | Under Granulation, High % fines                                                                                                |
|                         | Delayed Dissolution – Low porosity, Poor bioavailability                                                                       |
|                         | Friability > 1%, Edges chip and weight varies                                                                                  |
|                         | Weight Variation, High variability in the dose                                                                                 |
|                         | Lubricant Over-blending, Capping or lamination and high friability                                                             |
|                         |                                                                                                    |
|                         | Note that Failure Modes can have more than one Effect Analysis.                                                                |
|                         |                                                                                                    |
|                         | In addition, the Excipient Risk Analysis Database lists a Failure Mode as                                                      |
|                         | "Special Situation" to indicate that an effect is not standard, an example                                                     |
|                         | special situation effect is: "This is generally done with multi-particulate                                                    |
|                         | beads, to the best of my knowledge no products on the market, an idea in                                                       |
|                         | development only"                                                                                                    |
|                         |                                                                                                    |
| RPN                     | FEMA failure modes are assigned risk levels based on scores for severity of                                                    |
|                         | loss (L), probability of occurrence (P) and likelihood that a given failure                                                    |
|                         | mode can be detected (D). The Risk Priority Number RPN = L x P x D                                                             |
|                         |                                                                                                    |
| Ranking                 | RPN values are ranked as high (H), medium (M) and low (L) based on                                                             |
|                         | appropriate ranges for the values. The default ranges for H, M, and L are:                                                     |
|                         | H: 80-150                                                                                                    |
|                         | M: 30-79                                                                                                    |
|                         | L: 1-29                                                                                                    |
|                         |                                                                                                    |
| L                       | Severity of Loss (L) is a value from 1 to 6 with the following definitions:                                                    |
|                         | 1: No relevant effect on reliability or safety.                                                                                |
|                         | 2: Very minor, no damage, no injuries, only results in a maintenance action.                                                   |
|                         | 3: Minor, low damage, light injuries.                                                                                          |
|                         | 4: Moderate, moderate damage, injuries possible.                                                                               |
|                         | 5: Critical (causes a loss of primary function; Loss of all safety Margins, 1                                                  |
|                         | Tailure away from a catastrophe, severe damage, severe injuries, max 1                                                         |
|                         | pussible upduit.                                                                                                    |
|                         | o. catastrophic (product becomes moperative; the failure may result in complete upsafe eneration and possible multiple deaths) |
|                         | complete unsale operation and possible multiple deaths)                                                                        |
| LJustification          | Justification for the L rating.                                                                                                |

| ۵    |
|------|
| 2    |
| 21/  |
| J Y  |
|      |
| +    |
| ιι – |
|      |
|      |
|      |
| ər   |
| 11   |
|      |
|      |
|      |
|      |
|      |
|      |
|      |
|      |
|      |
|      |
|      |
|      |
|      |
|      |
|      |
|      |
|      |
|      |
|      |
|      |
|      |
|      |
| is   |
|      |
|      |
|      |
|      |
|      |
|      |
|      |
|      |

# Appendix C: Complete Database Diagram

This appendix shows the tables, column attributes and key linkage for the data representation used for the Excipient Risk Assessment Results.

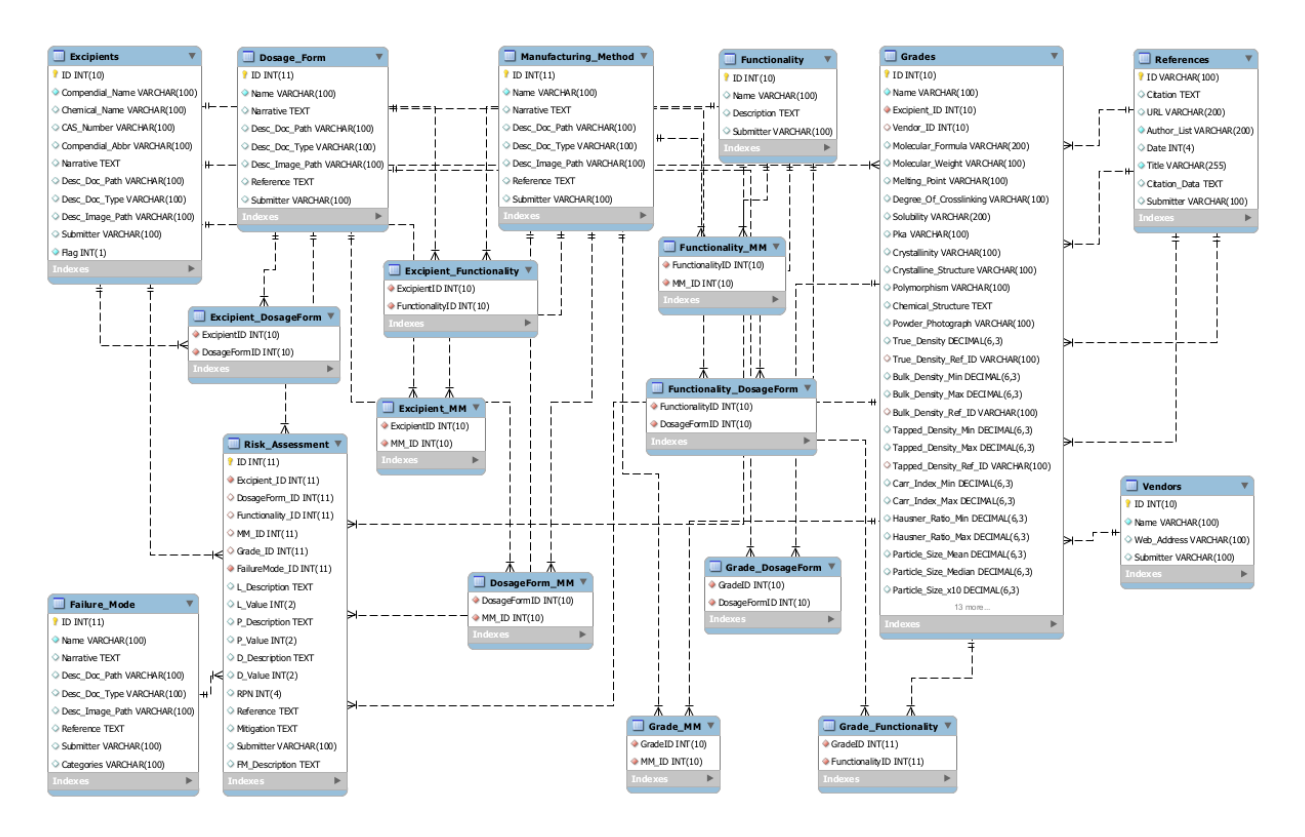